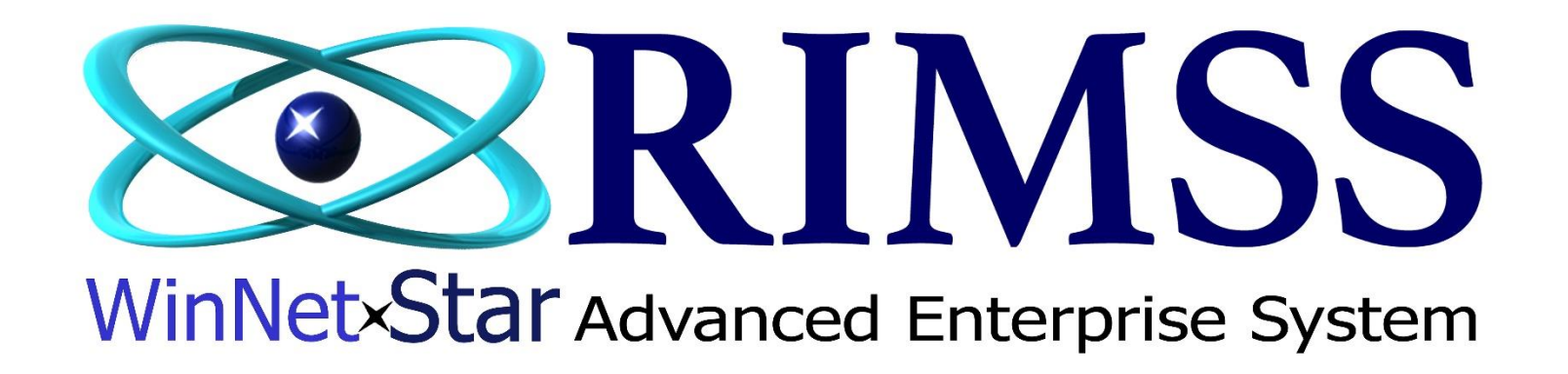

**Override Credit Limit** 

Software Development RIMSS Business Systems Technology

Company Confidential Copyright ©1983-2017 RIMSS Business Systems Technology Revised 02/10/2017 This Document contains information proprietary to RIMSS Business Systems Technology. Use or disclosure without written permission is expressly forbidden. The Credit Limit Override feature allows a sale to occur to a Customer even if the sale exceeds the customer's predetermined Credit Limit set in RIMSS. When a customer doesn't have enough Credit available the "Error Code 9" message (Customer over Credit Limit) pops up.

If a user has been granted permission to Override a Credit Limit for a customer who has exceeded the Credit Limit set in RIMSS, the "Error Code 9" message will pop up with an Override button that will allow them to override the credit limit.

| File View                                                                                          | Company          | Customer                | Notes Receivab      | le CRM              | Supplier     | s Employ          | ees Pay           | roll Bankin             | g Fixed Asset     | s Inventory      | Service Wholegood     | ls L     | Cattlana ant        |                 |               |         | _        | ~ |
|----------------------------------------------------------------------------------------------------|------------------|-------------------------|---------------------|---------------------|--------------|-------------------|-------------------|-------------------------|-------------------|------------------|-----------------------|----------|---------------------|-----------------|---------------|---------|----------|---|
| RIMSS WinNet                                                                                       | Star New In      | voice 🗶                 |                     |                     |              |                   |                   |                         |                   |                  |                       | -        | Settlement          |                 |               |         |          |   |
| File Save Save and New Save and Close Print Credit Cards Update Line Item Data Show Open Documents |                  |                         |                     |                     |              |                   |                   |                         |                   | Taxable          | Non-Ta:               | х.       | Fotal               |                 |               |         |          |   |
| General                                                                                            | Attachme         | nts Print H             | story Wholego       | ods Doo             | ument Regis  | ter Docum         | ent Regist        | er Detail Or            | der Status Repor  | t Customer Mas   | ter                   |          | SubTotal            | \$263.88        | \$0           | 0.00    | \$263.88 |   |
| Desimant                                                                                           | Tauaiaa          | Des                     | mant #              |                     |              | Travelee          | -                 |                         | Deciment Date     | . 2/8/2017       | - Drojach #1          | _        | Tatal               | \$21.77         | ¢0            | 00      | \$21.77  |   |
| Document Type                                                                                      | : Invoice        | 000                     | ument #: 0          |                     | _            | Invoice 4         | #: U              | 51.40                   | Document Date     | :: 2/0/2017      | Project #:            | _        | Total               | \$203.03        | \$0           |         | \$205.05 |   |
| Status                                                                                             | :: Open          | Cus                     | tomer PO#:          |                     |              | Salesmar          | n: STEPH          | EN AS 👻                 | CC Auth. #:       |                  | Sub Project #:        |          | Cash                |                 | \$0.00        |         |          |   |
| Internal Memo: Printed Memo:                                                                       |                  |                         |                     |                     |              |                   |                   |                         | _                 | Check            | j                     | \$0.00   | Check #             |                 |               |         |          |   |
| Customer Add                                                                                       | ress and Shipp   | ing Informatio          | n (Ctrl-F9)         | r                   |              | -                 |                   |                         |                   |                  |                       | _        | Credit Card         |                 | \$0.00        | СС Туре |          | • |
| Customer Name and Address Shipping Information                                                     |                  |                         |                     |                     |              |                   |                   | _                       |                   | Customer Account |                       | \$285.65 |                     |                 |               |         |          |   |
| Name:                                                                                              | Betty Lou's      | Dinner                  |                     |                     | Ship To      | Warning           |                   |                         |                   |                  |                       |          | Contract in Transit | J               | \$0.00        | Referen | e        |   |
| Address 1:                                                                                         |                  |                         |                     |                     |              |                   |                   | Euro                    | . Cada O          |                  |                       |          | Sales Order Deposit |                 | \$0.00        |         |          |   |
| Address 2:                                                                                         |                  |                         |                     |                     |              |                   |                   | Erro                    | r Code 9          |                  |                       |          | Other               |                 | \$0.00        | Referen | e        |   |
| Attention:                                                                                         |                  |                         |                     |                     |              |                   |                   |                         |                   |                  |                       |          | Total               | \$285           | 65            |         |          |   |
| City:                                                                                              |                  |                         |                     |                     |              |                   |                   |                         |                   |                  |                       |          | Change Due          | \$0<br>\$0      | 0.00          |         |          |   |
| State:                                                                                             |                  | Zip Code:               |                     |                     |              |                   |                   | _                       |                   |                  |                       |          |                     |                 |               |         |          | _ |
| Primary Contac                                                                                     | ct:              |                         |                     |                     |              |                   |                   | Sec. 1                  | Override          | Cancel           |                       |          |                     | F8 - Save an    | nd Print Red  | ceipt   |          |   |
| Show Custome                                                                                       | ar Information ( | (=0)                    |                     |                     |              |                   |                   |                         |                   |                  |                       | -        |                     | F9 -            | Cancel        |         |          |   |
| Show Castonic                                                                                      |                  | ( )                     |                     |                     |              |                   |                   |                         |                   |                  |                       | -        |                     | F10 - Capture E | lectronic Sid | onature |          |   |
| Item Number (                                                                                      | (Ctrl-N):        |                         |                     | F2-Find<br>Customer | F3-Ad<br>Cha | d Misc. I<br>rges | F4-Item<br>Search | F5-Apply<br>Core Credit | ts F6-Collect     | Settle to GL     | F10-Apply<br>Discount | -        |                     |                 |               |         |          |   |
| Ass Ass<br>Part                                                                                    | ociations Ty     | pe Ite                  | em Number           | Desc                | ription      |                   |                   | Bin                     | Quantity          | List Price       | Price                 |          |                     |                 |               |         |          |   |
| • •                                                                                                | Ite              | m C/                    | 7132-998            | CHAI                | IR           |                   |                   | GOODYR                  | 6.0000            |                  | \$43.98               | \$4:     |                     |                 |               |         |          |   |
|                                                                                                    | Available        | e Items and<br>Non-Tax. | Drop Ships<br>Total | Taxabl              | Back (       | )rders<br>Tax. T  | fotal             | Taxable                 | Total<br>Non-Tax. | Total            |                       |          |                     |                 |               |         |          |   |
| Sub Total                                                                                          | \$263.88         | \$0.0                   | 0 \$263.88          | \$0                 | .00          | \$0.00            | \$0.00            | \$263.88                | \$0.00            | \$263.88         |                       |          |                     |                 |               |         |          |   |
| Тах                                                                                                | \$21.77          |                         | \$21.77             | \$0                 | .00          |                   | \$0.00            | \$21.77                 |                   | \$21.77          |                       |          |                     |                 |               |         |          |   |
| Total                                                                                              | \$285.65         | \$0.0                   | 0 <b>\$285.65</b>   | \$0                 | .00          | \$0.00            | \$0.00            | \$285.65                | \$0.00            | \$285.65         |                       |          |                     |                 |               |         |          |   |
| Tax Group                                                                                          | NC MARTIN CO     | DUNTY                   | <b>Rate</b> 8.250   | %                   | SubTo        | otal              |                   |                         |                   |                  |                       |          |                     |                 |               |         |          |   |

If a user does not have permission to Override a Credit Limit for a customer who has exceeded the Credit Limit set in RIMSS, the "Error Code 9" pop-up will have boxes for another user with permission to Override Credit Limits to enter their RIMSS User Name and Password to Override the Credit Limit.

The Customer's Credit limit can be raised or lowered on the detail tab of the Customer Master Record as needed.

| File View                                                                                          | Company          | Customer N     | lotes Receivab | le CRM S            | uppliers Em             | ployees Pay       | roll Banking            | g Fixed Assets          | Inventory    | Service        | Wholegood     | ds Le  |                     |                 |                 |               | _     | ×    |
|----------------------------------------------------------------------------------------------------|------------------|----------------|----------------|---------------------|-------------------------|-------------------|-------------------------|-------------------------|--------------|----------------|---------------|--------|---------------------|-----------------|-----------------|---------------|-------|------|
| RIMSS WinNet                                                                                       | Star New In      | voice 🗶        |                |                     |                         |                   |                         |                         |              |                |               |        | - occucinent        |                 |                 |               | -     |      |
| File Save Save and New Save and Close Print Credit Cards Update Line Item Data Show Open Documents |                  |                |                |                     |                         |                   |                         |                         |              | Taxable        | Non-Tax.      | . Tota | al                  |                 |                 |               |       |      |
| 🚯 General                                                                                          | Attachme         | nts Print Hist | ory Wholego    | ods Docume          | nt Register D           | ocument Regist    | ter Detail Ord          | ler Status Report       | Customer Mas | ster           |               |        | SubTotal            | \$263.88        | \$0.0           | 00 \$26       | 53.88 |      |
|                                                                                                    |                  |                | -              |                     |                         |                   |                         |                         | 2/2/2217     |                | -1            | _      | Tatal               | \$21.77         | ±0.0            | \$.<br>00 #31 | 21.77 |      |
| Document Type                                                                                      | : Invoice        | Docun          | nent #: U      |                     | Invo                    | oice #: U         |                         | Document Date:          | 2/8/2017     | ▼ Pro          | oject #:      |        | TOLAI               | \$200.00        | \$0.0           | 50 \$20       | 55.05 |      |
| Joternal Memo                                                                                      | . Open           | Custo          | mer PO#:       |                     | Drinted I               | Memor             | EN A5 *                 | CC AUUI. #:             |              | Su             | b Project #:  |        | Cash                |                 | \$0.00          | _             |       |      |
| Internal Memo:                                                                                     |                  |                | (              |                     | Finteur                 | Memo.             |                         |                         |              |                |               | _      | Check               | ]               | \$0.00 Cl       | heck #        |       |      |
| Customer Address and Shipping Information (Ctrl-F9)                                                |                  |                |                | arning              |                         |                   |                         |                         |              |                |               |        | Credit Card         |                 | \$0.00 <b>(</b> | С Туре        |       | •    |
| Customer Na                                                                                        | me and Addres    | S              | _              |                     | -                       |                   |                         |                         |              |                |               |        | Customer Account    |                 | \$285.65        |               |       |      |
| Name:                                                                                              | Betty Lou's      | Dinner         |                |                     | Err                     | or Code 9         | •                       |                         | -            |                |               |        | Contract in Transit |                 | \$0.00 R        | eference      |       |      |
| Address 1:                                                                                         |                  |                |                |                     |                         |                   |                         |                         | -            |                |               |        | Sales Order Deposit |                 | \$0.00          |               |       |      |
| Address 2:                                                                                         |                  |                |                |                     |                         | - I               |                         | _                       |              |                |               |        | Other               |                 | \$0.00 R        | eference      |       |      |
| Attention:                                                                                         |                  |                |                | User                |                         | Password          |                         |                         |              |                |               |        | Tatal               | 600r            |                 |               |       | <br> |
| City:                                                                                              |                  |                |                |                     |                         | Override          | Cancel                  |                         |              |                |               |        | Total               | \$200           | 0.00            |               |       |      |
| State:                                                                                             |                  | Zip Code:      |                |                     |                         | 3                 | 3                       |                         |              |                |               |        | Change Due          | şu              |                 |               |       |      |
| Primary Conta                                                                                      | ct:              |                |                |                     | Sta                     | ate:              | 2                       | Zip Code:               |              |                |               |        |                     | F8 - Save an    | nd Print Rece   | ipt           |       |      |
|                                                                                                    | -                |                |                |                     |                         |                   |                         |                         |              |                |               | _      |                     | F9 -            | Cancel          |               |       |      |
| Show Custome                                                                                       | er Information ( | (F9)           |                |                     |                         |                   |                         |                         |              |                |               | _      |                     | 540 . Cook as 5 | le che cie cie  |               |       | 5 I  |
| Item Number                                                                                        | (Ctrl-N):        |                |                | F2-Find<br>Customer | F3-Add Misc.<br>Charges | F4-Item<br>Search | F5-Apply<br>Core Credit | s F6-Collect<br>Payment | Settle to GL | F10-A<br>Disco | Apply<br>ount |        |                     | F10 - Capture E | lectronic Sign  | nature        |       |      |
| Ass Ass<br>Part                                                                                    | ociations Ty     | pe Item        | Number         | Descriptio          | n                       |                   | Bin                     | Quantity                | List Price   | P              | Price         |        |                     |                 |                 |               |       |      |
| • •                                                                                                | Ite              | m CA7          | 132-998        | CHAIR               |                         |                   | GOODYR                  | 6.0000                  | :            | \$43.98        |               | \$43   |                     |                 |                 |               |       |      |
|                                                                                                    |                  |                |                |                     |                         |                   |                         |                         |              |                |               |        |                     |                 |                 |               |       |      |
|                                                                                                    |                  |                |                |                     |                         |                   |                         |                         |              |                |               |        |                     |                 |                 |               |       |      |
|                                                                                                    |                  |                |                |                     |                         |                   |                         |                         |              |                |               |        |                     |                 |                 |               |       |      |
|                                                                                                    | Available        | • Items and D  | rop Ships      |                     | Back Orders             |                   |                         | Total                   |              |                |               |        |                     |                 |                 |               |       |      |
|                                                                                                    | Taxable          | Non-Tax.       | Total          | Taxable             | Non-Tax.                | Total             | Taxable                 | Non-Tax.                | Total        |                |               |        |                     |                 |                 |               |       |      |
| Sub Total                                                                                          | \$263.88         | \$0.00         | \$263.88       | \$0.00              | \$0.00                  | \$0.00            | \$263.88                | \$0.00                  | \$263.88     |                |               |        |                     |                 |                 |               |       |      |
| Tax                                                                                                | \$21.77          |                | \$21.77        | \$0.00              |                         | \$0.00            | \$21.77                 |                         | \$21.77      |                |               |        |                     |                 |                 |               |       |      |
| Total                                                                                              | \$285.65         | \$0.00         | \$285.65       | \$0.00              | \$0.00                  | \$0.00            | \$285.65                | \$0.00                  | \$285.65     |                |               |        |                     |                 |                 |               |       |      |
| Tax Group                                                                                          | NC MARTIN CO     |                | Rate 8.250     | %                   | SubTotal                |                   |                         |                         |              |                |               |        |                     |                 |                 |               |       |      |
| 8                                                                                                  |                  |                |                |                     |                         |                   |                         |                         |              |                |               | _      |                     |                 |                 |               |       |      |

To grant the Override Permission go to: File > Manage > Manage Permissions.

In the Permissions Master choose the role that needs the new permission, choose "All" under Functional Area, and choose the Location that you want to grant the permission for from the dropdown boxes. Click Fetch. In the Auto-Filter Row, type \*override to find the permission for Overriding Credit Limit on POS Forms. Check the box next to the permission description and click "Save" on the top left to grant the permission to the Role. Users with the Role will need to log out and back in to RIMSS to access this new permission.

| RIMSS WinNetStar Permissions Master ×                |             |
|------------------------------------------------------|-------------|
| Save Print                                           |             |
| Manage View                                          |             |
| Role: Office Manager                                 |             |
|                                                      |             |
| Copy to Company/Locations:                           |             |
| Functional Area                                      | 1           |
| Access Level Permission Description                  | <u>ج</u>    |
| Y Image: Soverride                                   |             |
| ✓ Functional Area: Company                           |             |
| ▼ Sub Function: Einancial                            |             |
| I Override Credit Limit on POS Forms                 |             |
| Override Document Lock                               |             |
|                                                      |             |
|                                                      |             |
|                                                      |             |
|                                                      |             |
|                                                      |             |
|                                                      |             |
|                                                      |             |
|                                                      |             |
|                                                      |             |
|                                                      |             |
|                                                      |             |
|                                                      |             |
|                                                      |             |
| X M Contains([Permission Description], 'override') - | Edit Filter |